## プロフィール画像の登録

設定方法/解除方法

<u>本資料のポイント</u>

□システム利用する上で、プロフィール画像の登録方法について説明した資料です。

● システム利用するにあたり、プロフィール画像の登録をよろしくお願いいたします。

推奨にはなりますが、顔写真のご登録をよろしくお願いいたします。 登録方法は下記の通りです。

- 画像登録の仕方

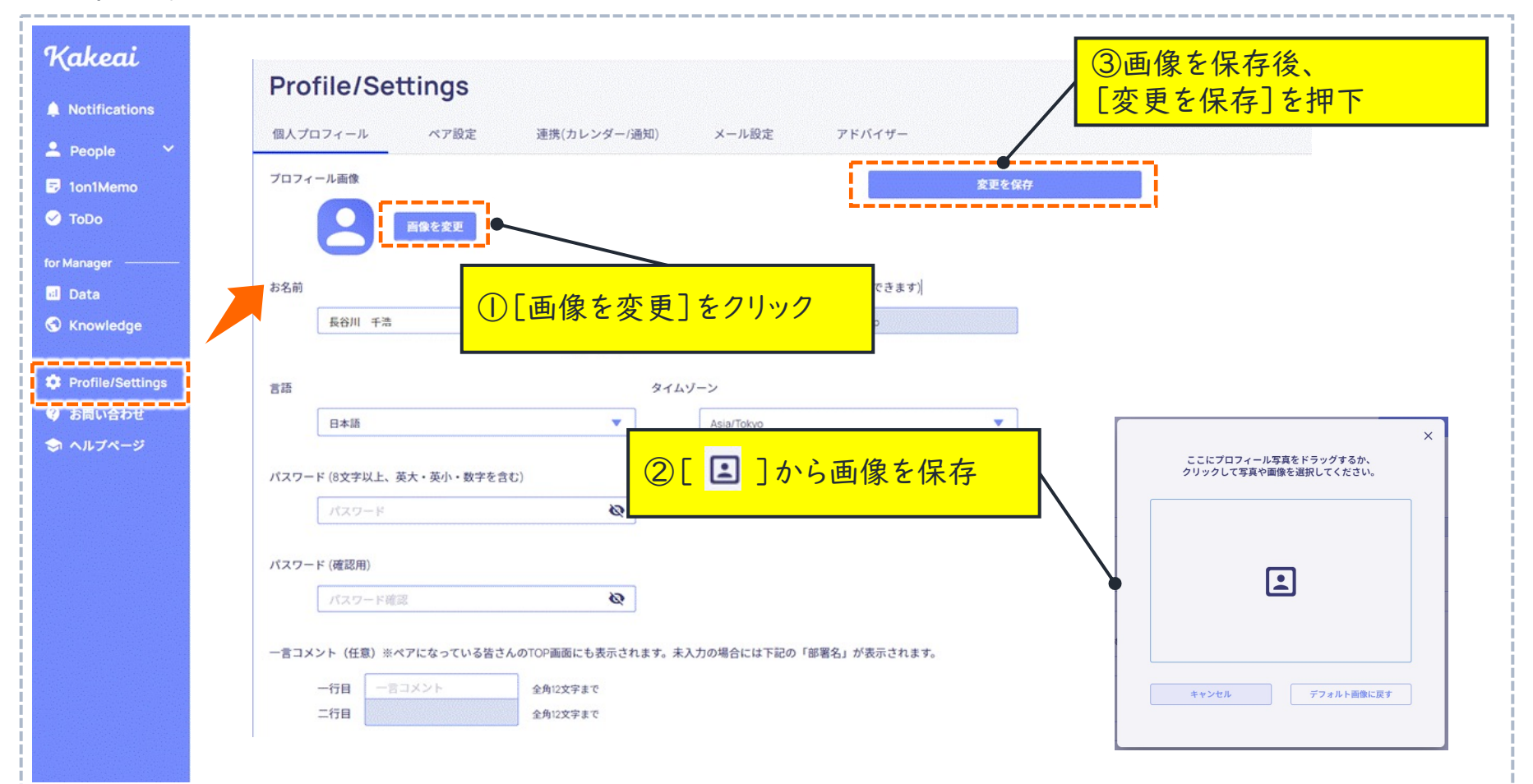

[更新履歴]

● 新訂/改訂

・2022年2月14日:マニュアル新訂